# Multifunkční laserové zařízení

# Stručná referenční příručka

# Kopírování

# Zhotovení pohotové kopie

 Vložte předlohu lícem nahoru a kratší stranou napřed do automatického podavače dokumentů nebo lícem dolů na skleněnou plochu skeneru.

**Poznámka:** Nevkládejte do automatického podavače dokumentů pohlednice, fotografie, malé dokumenty, průhledné fólie, fotografický papír nebo tenká média (např. výstřižky z časopisů). Tyto položky položte na skleněnou plochu skeneru.

- 2 Pokud vkládáte dokument do podavače ADF, seřiďte vodítka papíru.
- 3 Na ovládacím panelu tiskárny stiskněte tlačítko 🐼
- **4** Pokud jste umístili dokument na sklo skeneru, dotkněte se volby **Finish the Job (Dokončit úlohu)**. Tím se vrátíte na úvodní obrazovku.

# Kopírování s použitím ADF

1 Do podavače ADF vložte předlohu lícem nahoru, kratší stranou napřed.

**Poznámka:** Nevkládejte do automatického podavače dokumentů pohlednice, fotografie, malé dokumenty, průhledné fólie, fotografický papír nebo tenká média (např. výstřižky z časopisů). Tyto položky položte na skleněnou plochu skeneru.

- 2 Seřiďte vodítka papíru.
- **3** Na úvodní obrazovce se dotkněte volby **Copy (Kopie)** nebo použijte klávesnici a zadejte počet kopií.
  - Objeví se obrazovka kopírování.
- 4 Podle potřeby změňte nastavení kopie.
- 5 Touch Copy It (Kopírovat)

# Kopírování s použitím skleněné plochy skeneru

- 1 Položte předlohu lícem dolů na skleněnou plochu skeneru do levého horního rohu.
- 2 Na úvodní obrazovce se dotkněte volby **Copy (Kopie)** nebo použijte klávesnici a zadejte počet kopií.

Objeví se obrazovka kopírování.

- 3 Podle potřeby změňte nastavení kopie.
- 4 Dotkněte se možnosti Copy It (Kopírovat)
- 5 Chcete-li skenovat více stánek, umístěte na sklo skeneru další dokument a poté se dotkněte volby Scan the Next Page (Skenovat další stránku).
- 6 Dotkněte se volby Finish the Job (Dokončit úlohu). Tím se vrátíte na úvodní obrazovku.

# Odesílání e-mailů

### Odesílání e-mailu pomocí dotykové obrazovky

 Vložte předlohu lícem nahoru a kratší stranou napřed do automatického podavače dokumentů nebo lícem dolů na skleněnou plochu skeneru.

**Poznámka:** Nevkládejte do automatického podavače dokumentů pohlednice, fotografie, malé dokumenty, průhledné fólie, fotografický papír nebo tenká média (např. výstřižky z časopisů). Tyto položky položte na skleněnou plochu skeneru.

- 2 Pokud vkládáte dokument do podavače ADF, seřiďte vodítka papíru.
- 3 Na domovské obrazovce se dotkněte položky E-mail.
- 4 Zadejte e-mailovou adresu nebo stiskněte číselnou zkratku.

Chcete-li zadat další adresáty, dotkněte se volby **Next address** (**Další adresa**) a poté zadejte adresu nebo číslo zkratky, kterou chce přidat.

5 Dotkněte se možnosti E-mail It (Poslat e-mailem).

# Odeslání e-mailu pomocí zkráceného čísla

 Vložte předlohu lícem nahoru a kratší stranou napřed do automatického podavače dokumentů nebo lícem dolů na skleněnou plochu skeneru.

**Poznámka:** Nevkládejte do automatického podavače dokumentů pohlednice, fotografie, malé dokumenty, průhledné fólie, fotografický papír nebo tenká média (např. výstřižky z časopisů). Tyto položky položte na skleněnou plochu skeneru.

**2** Pokud vkládáte dokument do podavače ADF, seřiďte vodítka papíru.

**3** Stiskněte **1** a následně zadejte číselnou zkratku pomocí klávesnice.

Chcete-li zadat další adresáty, stiskněte volbu **Next address** (**Další adresa**) a poté zadejte adresu nebo číslo zkratky, kterou chce přidat.

4 Touch E-mail It (Poslat e-mailem).

### Odeslání e-mailu pomocí adresáře

 Vložte předlohu lícem nahoru a kratší stranou napřed do automatického podavače dokumentů nebo lícem dolů na skleněnou plochu skeneru.

**Poznámka:** Nevkládejte do automatického podavače dokumentů pohlednice, fotografie, malé dokumenty, průhledné fólie, fotografický papír nebo tenká média (např. výstřižky z časopisů). Tyto položky položte na skleněnou plochu skeneru.

- 2 Pokud vkládáte dokument do podavače ADF, seřiďte vodítka papíru.
- 3 Na domovské obrazovce se dotkněte položky E-mail.
- 4 Touch Search Address Book (hledat v adresáři).
- 5 Zadejte jméno nebo část jména, které hledáte, a dotkněte se položky Search (Hledat).
- 6 Dotkněte se jména, které chcete do pole Komu přidat.

Chcete-li zadat další adresáty, stiskněte tlačítko **Next address** (**Další adresa**) a poté zadejte adresu nebo číslo zkratky, kterou chce přidat. Případně můžete také hledat v adresáři.

7 Touch E-mail It (Poslat e-mailem).

# Odesílání faxů

#### Odeslání faxu pomocí ovládacího panelu tiskárny

 Vložte předlohu lícem nahoru a kratší stranou napřed do automatického podavače dokumentů nebo lícem dolů na skleněnou plochu skeneru.

**Poznámka:** Nevkládejte do automatického podavače dokumentů pohlednice, fotografie, malé dokumenty, průhledné fólie, fotografický papír nebo tenká média (např. výstřižky z časopisů). Tyto položky položte na skleněnou plochu skeneru.

- 2 Pokud vkládáte dokument do podavače ADF, seřiďte vodítka papíru.
- **3** Na úvodní obrazovce se dotkněte položky **Fax**.
- **4** Zadejte faxové číslo nebo pomocí dotykové obrazovky či klávesnice zadejte číselnou zkratku.

Chcete-li přidat další příjemce, dotkněte se položky **Next Number (Další číslo)** a poté zadejte telefonní číslo příjemce anebo číslo zkratky. Můžete rovněž vyhledávat v adresáři.

**Poznámka:** Chcete-li do faxového čísla umístit vytáčecí pauzu, stiskněte Vytáčecí pauza se ve formě čárky objeví v poli "Fax pro". Tuto funkci použijte, až budete chtít poprvé vytočit venkovní linku.

5 Dotkněte se možnosti Fax It (Faxovat).

### Odeslání faxu pomocí počítače

Faxování z počítače vám umožňuje odesílat elektronické dokumenty, aniž byste vstali od stolu. To vám poskytuje pružnost, díky níž můžete faxovat dokumenty přímo ze softwarových aplikací.

**Poznámka:** K provedení této funkce ze svého počítače musíte použít PostScriptový ovladač pro svou tiskárnu.

- **1** V aplikaci klepněte na položky **File (Soubor)** → **Print (Tisk)**.
- 2 V okně Tisk zvolte svou tiskárnu a poté klepněte na Properties (Vlastnosti).
- 3 Zvolte kartu Other Options (Jiné možnosti) a klepněte na tlačítko Fax.

- 4 Klepněte na OK a ještě jednou na OK.
- 5 Na obrazovce Fax napište jméno a číslo příjemce faxu.
- 6 Klepněte na položku Send (Odeslat).

# Skenování na adresu FTP

### Skenování na FTP adresu pomocí klávesnice

 Vložte předlohu lícem nahoru a kratší stranou napřed do automatického podavače dokumentů nebo lícem dolů na skleněnou plochu skeneru.

**Poznámka:** Nevkládejte do automatického podavače dokumentů pohlednice, fotografie, malé dokumenty, průhledné fólie, fotografický papír nebo tenká média (např. výstřižky z časopisů). Tyto položky položte na skleněnou plochu skeneru.

- 2 Pokud vkládáte dokument do podavače ADF, seřiďte vodítka papíru.
- 3 Na domovské obrazovce se dotkněte položky FTP.
- 4 Zadejte FTP adresu.
- 5 Dotkněte se možnosti Send It (Odeslat)

### Skenování na FTP adresu pomocí číselné zkratky

 Vložte předlohu lícem nahoru a kratší stranou napřed do automatického podavače dokumentů nebo lícem dolů na skleněnou plochu skeneru.

**Poznámka:** Nevkládejte do automatického podavače dokumentů pohlednice, fotografie, malé dokumenty, průhledné fólie, fotografický papír nebo tenká média (např. výstřižky z časopisů). Tyto položky položte na skleněnou plochu skeneru.

- 2 Pokud vkládáte dokument do podavače ADF, seřidte vodítka papíru.
- 3 Stiskněte # a poté zadejte číselnou zkratku FTP.
- 4 Dotkněte se možnosti Send It (Odeslat)

# Skenování na FTP adresu pomocí adresáře

 Vložte předlohu lícem nahoru a kratší stranou napřed do automatického podavače dokumentů nebo lícem dolů na skleněnou plochu skeneru.

**Poznámka:** Nevkládejte do automatického podavače dokumentů pohlednice, fotografie, malé dokumenty, průhledné fólie, fotografický papír nebo tenká média (např. výstřižky z časopisů). Tyto položky položte na skleněnou plochu skeneru.

- 2 Pokud vkládáte dokument do podavače ADF, seřiďte vodítka papíru.
- 3 Na domovské obrazovce se dotkněte položky FTP.
- 4 Dotkněte se možnosti Search Address Book (hledat v adresáři).
- 5 Zadejte jméno nebo část jména, které hledáte, a dotkněte se položky Search (Hledat).
- 6 Dotkněte se jména, které chcete do pole Komu přidat.
- 7 Touch Send It (Odeslat).

# Skenování do počítače nebo jednotky flash

### Skenování do počítače

1 Napište adresu IP tiskárny do adresního řádku svého internetového prohlížeče.

Poznámka: Jestliže neznáte adresu IP tiskárny, vytiskněte stránku nastavení sítě a nalezněte adresu IP v části TCP/IP.

- 2 Klepněte na tlačítko Scan Profile (Skenovací profil).
- 3 Klepněte na tlačítko Create Scan Profile (Vytvořit skenovací profil).

**Poznámka:** Váš počítač musí mít nainstalovaný program Java, aby byl schopen vytvořit skenovací profil.

4 Vyberte si svá nastavení skenování a klepněte na tlačítko Next (Další).

- 5 Zvolte požadované umístění ve svém počítači pro uložení naskenovaného výstupního souboru.
- 6 Zadejte název skenu.

Název skenu je název, který se zobrazí v seznamu skenovacích profilů na displeji.

- 7 Klepněte na tlačítko Submit (Odeslat).
- 8 Prohlédněte si pokyny na obrazovce skenovacího profilu.

Po klepnutí na tlačítko Zaslat se automaticky přidělí zkrácené číslo. Zkrácené číslo můžete použít pro skenování dokumentů.

9 Do automatického podavače dokumentů vložte předlohu lícem nahoru a kratší stranou napřed nebo na skleněnou plochu skeneru lícem dolů.

**Poznámka:** Do automatického podavače dokumentů nevkládejte pohlednice, fotografie, malé dokumenty, průhledné fólie, fotografický papír nebo tenká média (např. výstřižky z časopisů). Tyto předlohy položte na skleněnou plochu skeneru.

**10** Pokud vkládáte dokument do automatického podavače dokumentů, seřiďte vodítka papíru.

11 Stiskněte **1** a poté pomocí klávesnice zadejte zkrácené číslo nebo se na domovské obrazovce dotkněte volby **Held Jobs (Pozdržené úlohy)** a poté volby **Profiles (Profily)**.

- 12 Po zadání zkráceného čísla skener naskenuje dokument a odešle jej do určené složky nebo programu. Pokud jste na domovské obrazovce zvolili možnost **Profiles (Profily)**, vyberte si zkratku ze seznamu.
- 13 Dotkněte se povelu Finish the job (Dokončit úlohu).
- 14 Vraťte se k počítači, abyste si soubor zobrazili.

Výstupní soubor se uložil na místo, které jste zvolili nebo vytvořili ve vámi specifikovaném programu.

# Skenování do jednotky flash

 Do automatického podavače dokumentů vložte předlohu lícem nahoru a kratší stranou napřed nebo na skleněnou plochu skeneru lícem dolů.

**Poznámka:** Do automatického podavače dokumentů nevkládejte pohlednice, fotografie, malé dokumenty, průhledné fólie, fotografický papír nebo tenká média (např. výstřižky z časopisů). Tyto předlohy položte na skleněnou plochu skeneru.

- 2 Pokud vkládáte dokument do automatického podavače dokumentů, seřiďte vodítka papíru.
- **3** Vložte jednotku flash do portu USB na přední straně tiskárny.
- 4 Dotkněte se položky Scan to USB drive (Skenovat do jednotky USB).
- 5 Zvolte formát a soubor, který chcete skenovat.
- 6 Dotkněte se povelu Scan It (Skenovat).

# Odstranění uvíznutí

Chybová hlášení o uvíznutí se zobrazují na displeji ovládacího panelu a obsahují oblast tiskárny, v níž k uvíznutí došlo. Pokud existuje více než jedno uvíznutí, zobrazuje se počet uvízlých listů.

# 200–201 uvíznutí papíru

 Otevřete dvířka A stlačením uvolňovací západky nahoru a sklopením dvířek.

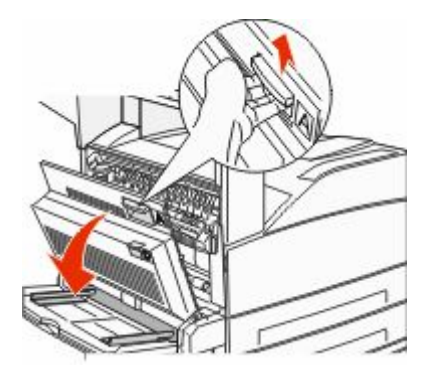

VÝSTRAHA—HORKÝ POVRCH: Vnitřek tiskárny může být horký. Aby se snížilo riziko poranění od horké součásti, nechte povrch vychladnout, než se jej dotknete.

2 Zatáhněte za uvízlý papír směrem nahoru a k sobě.

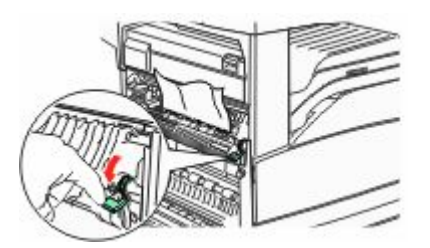

Poznámka: Pokud se uvízlý papír hned nezačne pohybovat, přestaňte tahat. Stlačte dolů zelenou páčku a přitáhněte ji, aby šel uvízlý papír snadněji vytáhnout. Ujistěte se, že jsou vyjmuty všechny útržky papíru.

3 Zavřete dvířka A.

# 202 uvízlý papír

#### Vyčištění oblasti A

1 Otevřete dvířka A stlačením uvolňovací západky nahoru a sklopením dvířek.

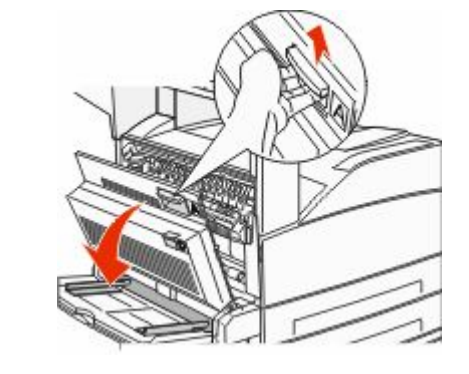

VÝSTRAHA—HORKÝ POVRCH: Vnitřek tiskárny může být horký. Aby se snížilo riziko poranění od horké součásti, nechte povrch vychladnout, než se jej dotknete.

2 Zatáhněte za uvízlý papír směrem nahoru a k sobě.

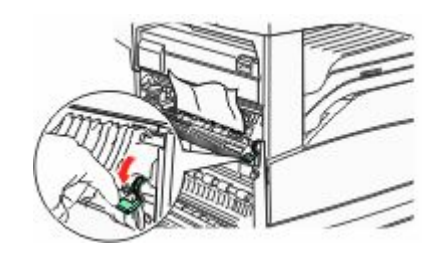

**Poznámka:** Pokud se uvízlý papír hned nezačne pohybovat, přestaňte tahat. Stlačte dolů zelenou páčku a přitáhněte ji, aby šel uvízlý papír snadněji vytáhnout. Ujistěte se, že jsou vyjmuty všechny útržky papíru.

**3** Zavřete dvířka A.

#### Vyčištění oblasti B

1 Otevřete dvířka B.

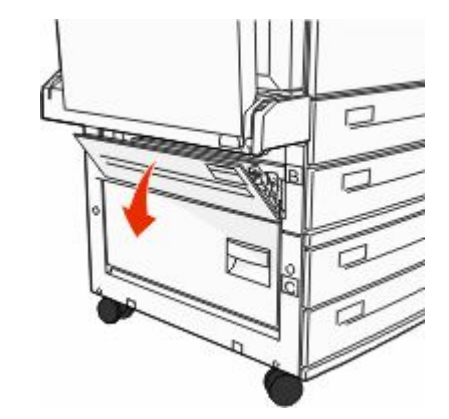

2 Zatáhněte za uvízlý papír směrem nahoru a k sobě.

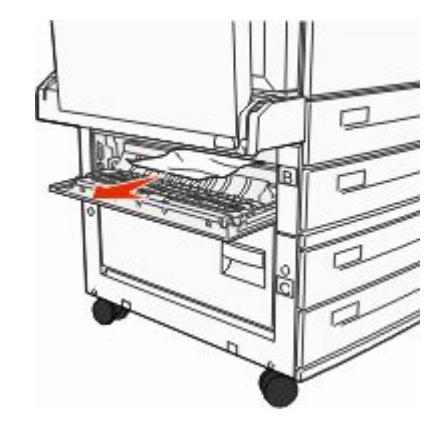

3 Zavřete dvířka B.

# 203, 230–231 uvíznutí papíru

#### 203 uvízlý papír

 Otevřete dvířka A stlačením uvolňovací západky nahoru a sklopením dvířek.

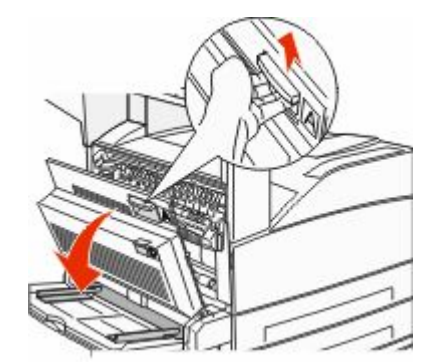

VÝSTRAHA—HORKÝ POVRCH: Vnitřek tiskárny může být horký. Aby se snížilo riziko poranění od horké součásti, nechte povrch vychladnout, než se jej dotknete.

2 Otevřete dvířka E stlačením uvolňovací západky a sklopením dvířek.

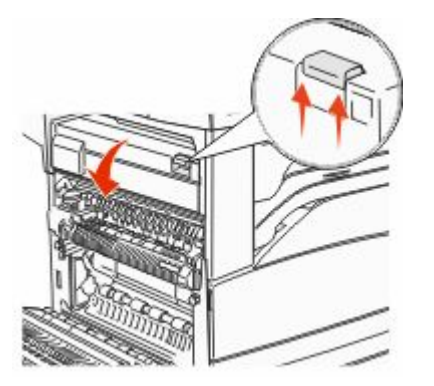

**3** Vytáhněte uvízlý papír nahoru.

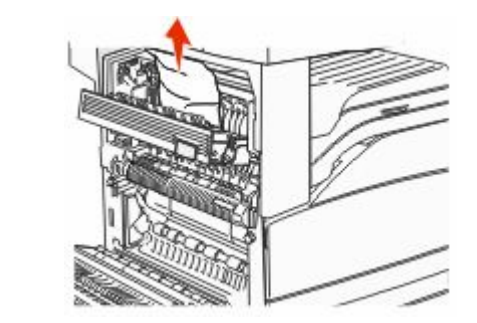

- 4 Zavřete dvířka E.
- 5 Zavřete dvířka A.

#### 230 uvízlý papír

1 Otevřete dvířka D.

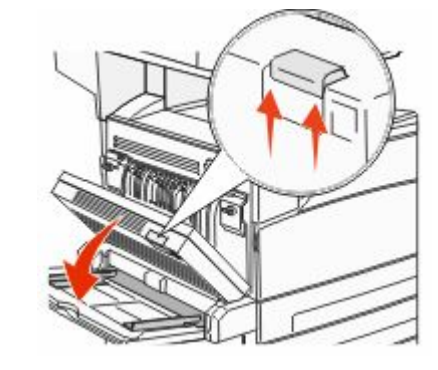

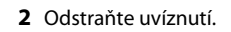

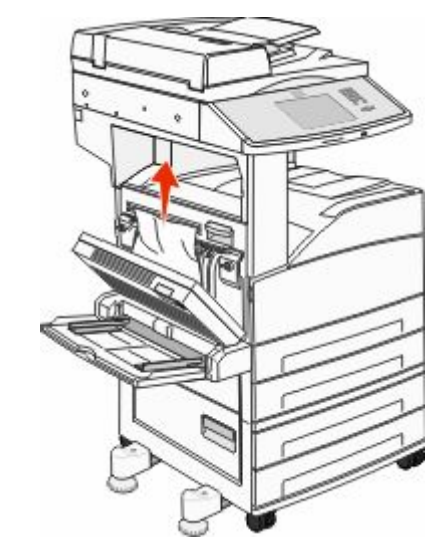

- 3 Zavřete dvířka D.
- **4** Otevřete dvířka A stlačením uvolňovací západky nahoru a sklopením dvířek.

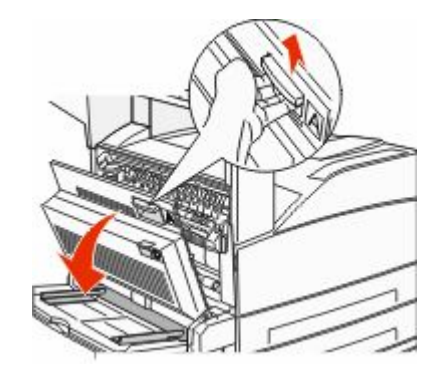

VÝSTRAHA—HORKÝ POVRCH: Vnitřek tiskárny může být horký. Aby se snížilo riziko poranění od horké součásti, nechte povrch vychladnout, než se jej dotknete. 5 Otevřete dvířka E stlačením uvolňovací západky a sklopením dvířek.

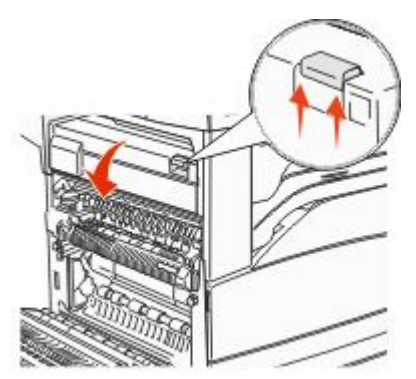

6 Vytáhněte uvízlý papír nahoru.

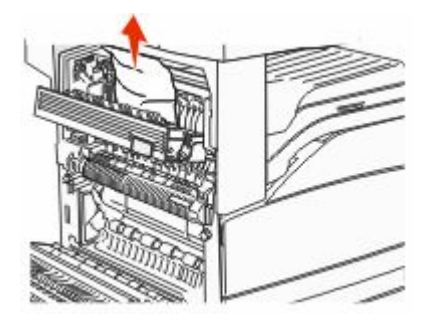

7 Zavřete dvířka E.

8 Zavřete dvířka A.

#### 231 uvízlý papír

1 Otevřete dvířka D.

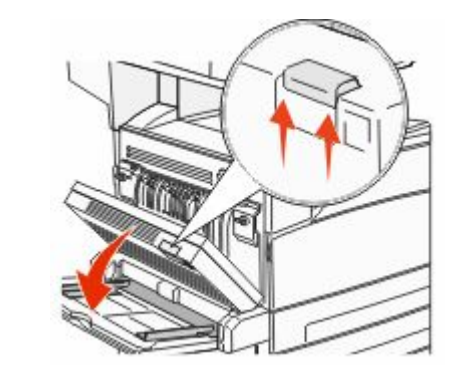

2 Odstraňte uvíznutí.

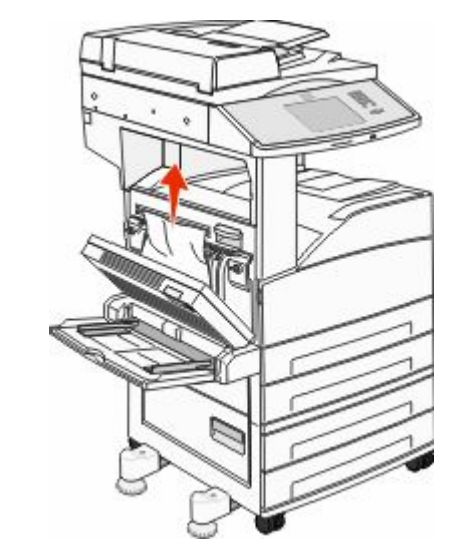

3 Zavřete dvířka D.

**4** Otevřete dvířka A stlačením uvolňovací západky nahoru a sklopením dvířek.

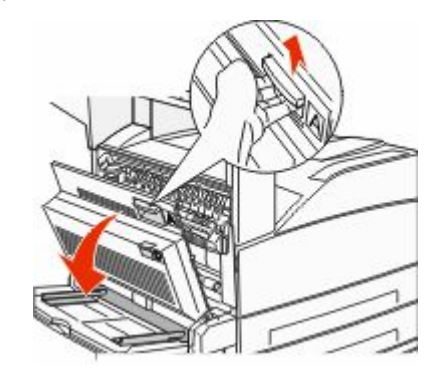

- VÝSTRAHA—HORKÝ POVRCH: Vnitřek tiskárny může být horký. Aby se snížilo riziko poranění od horké součásti, nechte povrch vychladnout, než se jej dotknete.
- 5 Zatáhněte za uvízlý papír směrem nahoru a k sobě.

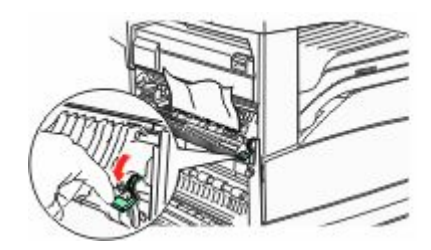

**Poznámka:** Pokud se uvízlý papír hned nezačne pohybovat, přestaňte tahat. Stlačte dolů zelenou páčku a přitáhněte ji, aby šel uvízlý papír snadněji vytáhnout. Ujistěte se, že jsou vyjmuty všechny útržky papíru.

6 Zavřete dvířka A.

# 24x uvízlý papír

#### Uvíznutí v zásobníku 1

1 Vyjměte zásobník 1 z tiskárny.

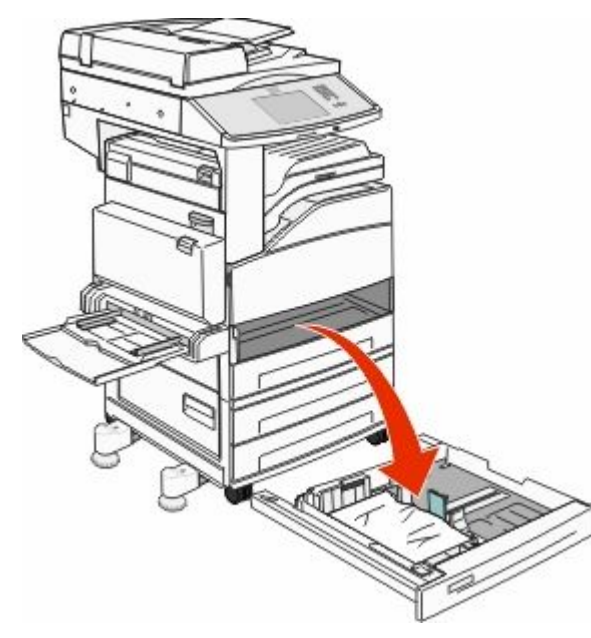

#### **2** Odstraňte uvíznutí.

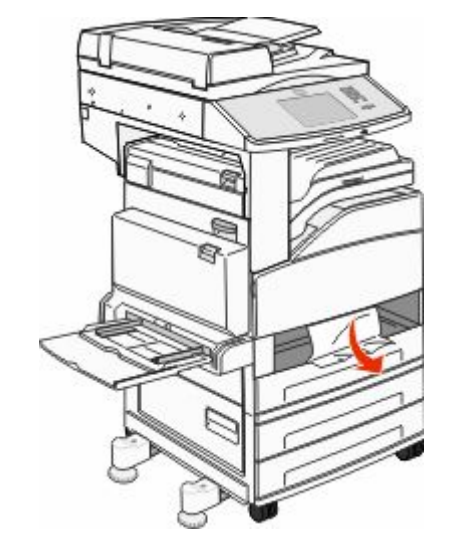

3 Vložte zásobník 1.

Jakmile jsou všechna uvíznutí odstraněna, tiskárna pokračuje v tisku.

#### Vyčištění oblasti A

1 Otevřete dvířka A stlačením uvolňovací západky nahoru a sklopením dvířek.

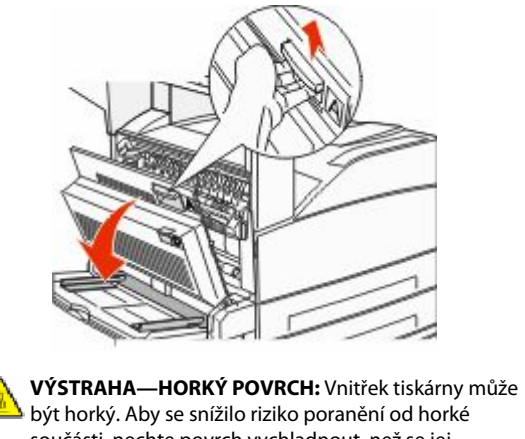

součásti, nechte povrch vychladnout, než se jej dotknete.

2 Zatáhněte za uvízlý papír směrem nahoru a k sobě.

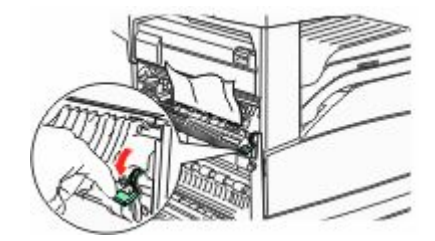

Poznámka: Pokud se uvízlý papír hned nezačne pohybovat, přestaňte tahat. Stlačte dolů zelenou páčku a přitáhněte ji, aby šel uvízlý papír snadněji vytáhnout. Ujistěte se, že jsou vyjmuty všechny útržky papíru.

**3** Zavřete dvířka A.

#### Vyčištění oblasti B

1 Otevřete dvířka B.

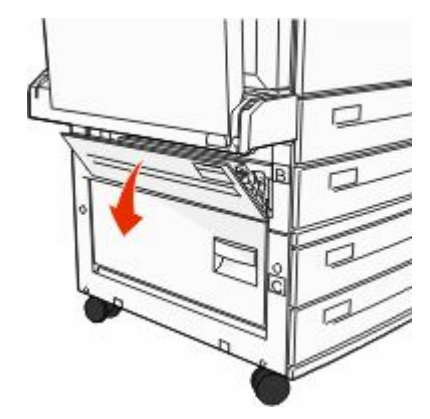

2 Zatáhněte za uvízlý papír směrem nahoru a k sobě.

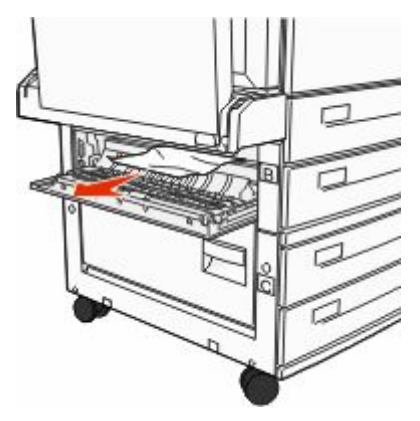

#### 3 Zavřete dvířka B.

4 Dotkněte se povelu Continue (Pokračovat).

#### Vyčištění oblasti C

1 Otevřete dvířka C.

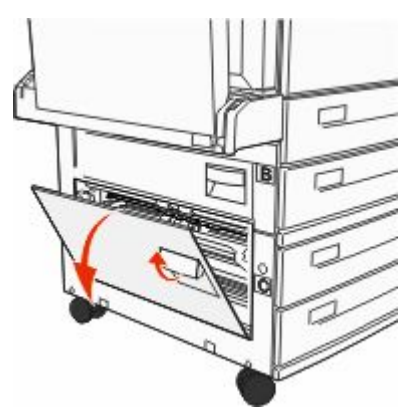

**2** Zatáhněte za uvízlý papír směrem nahoru a k sobě.

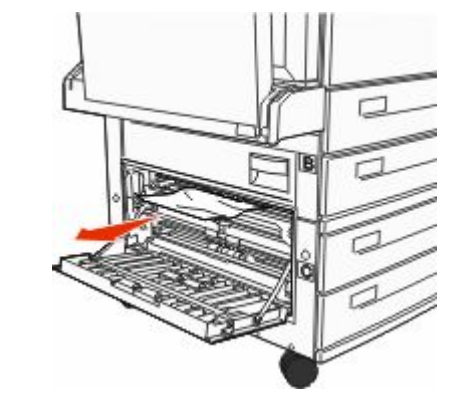

- 3 Zavřete dvířka C.
- 4 Dotkněte se volby Continue (Pokračovat).

# 250 uvízlý papír

**1** Vyjměte papír z univerzálního podavače.

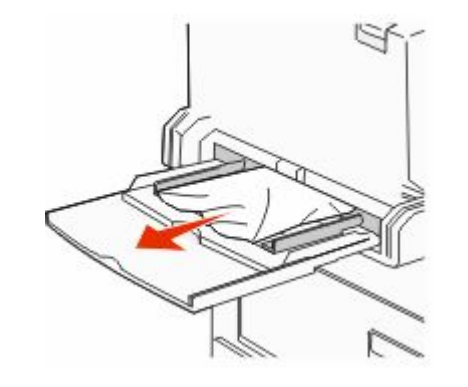

- **2** Ohněte listy papíru tam a zpět, abyste je uvolnili, a potom je prolistujte. Papír nepřekládejte a nemačkejte. Srovnejte okraje podle rovné plochy.
- **3** Založte papír do univerzálního podavače.
- 4 Upravte vodítka papíru tak, aby se zlehka dotýkala okrajů papíru.

# 280–282 uvíznutí papíru

#### 280–281 uvíznutí papíru

1 Otevřete dvířka A stlačením uvolňovací západky nahoru a sklopením dvířek.

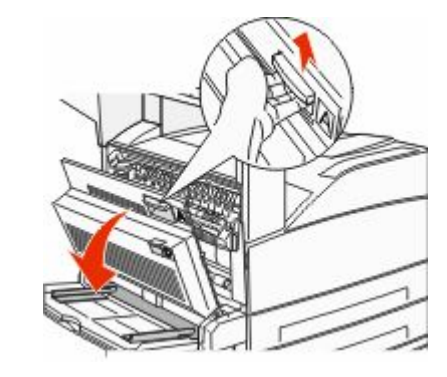

VÝSTRAHA—HORKÝ POVRCH: Vnitřek tiskárny může být horký. Aby se snížilo riziko poranění od horké součásti, nechte povrch vychladnout, než se jej dotknete.

2 Zatáhněte za uvízlý papír směrem nahoru a k sobě.

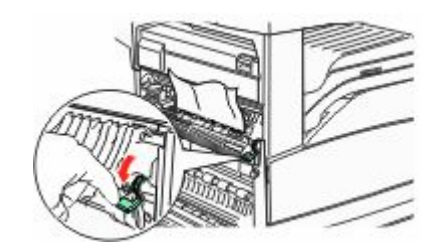

**Poznámka:** Pokud se uvízlý papír hned nezačne pohybovat, přestaňte tahat. Stlačte dolů zelenou páčku a přitáhněte ji, aby šel uvízlý papír snadněji vytáhnout. Ujistěte se, že jsou vyjmuty všechny útržky papíru.

3 Zavřete dvířka A.

4 Otevřete dvířka F.

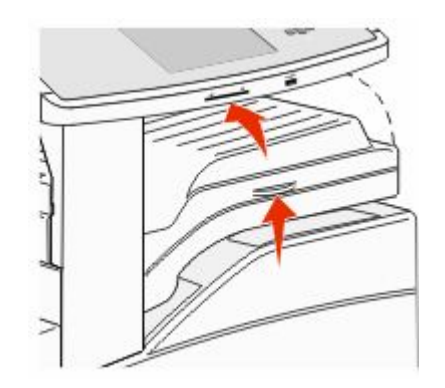

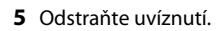

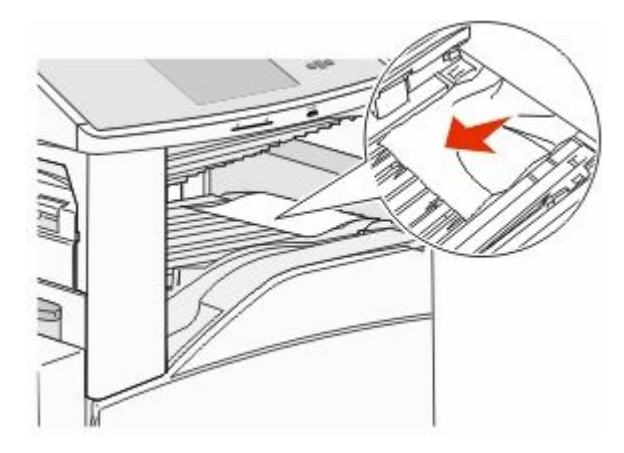

6 Zavřete dvířka F.

#### 282 uvízlý papír

1 Otevřete dvířka F.

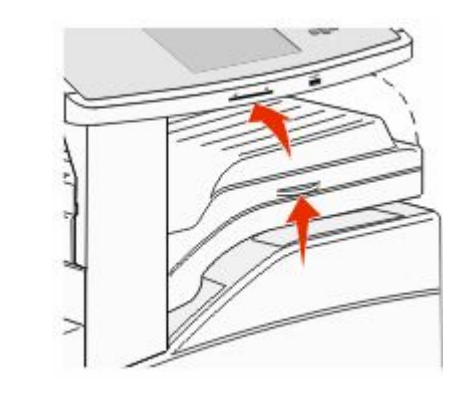

**2** Odstraňte uvíznutí.

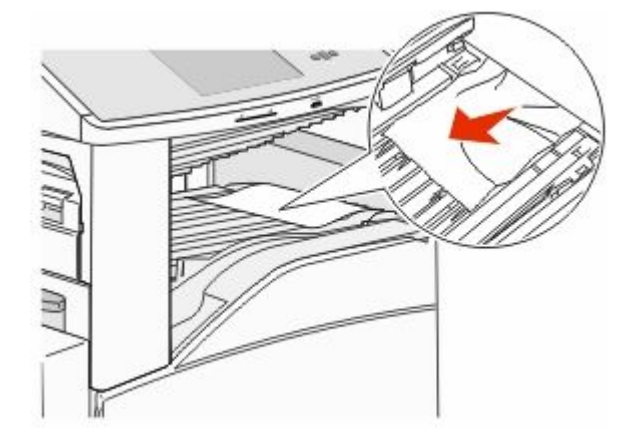

**3** Zavřete dvířka F.

# 283, 289 uvíznutí svorek

#### 283 uvízlý papír

1 Zdvihněte dvířka H.

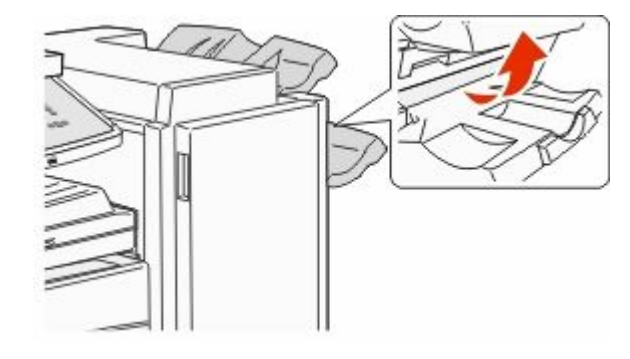

2 Odstraňte uvíznutí.

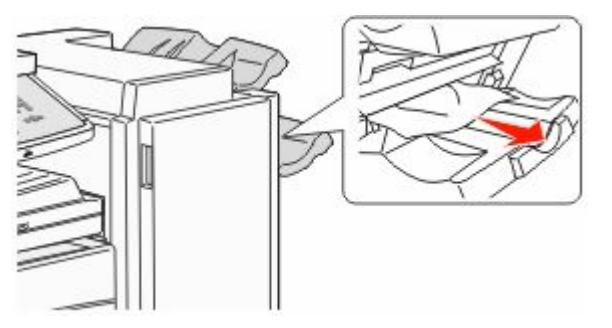

3 Zavřete dvířka H.

#### 289 chyba sešívání

1 Otevřete dvířka G.

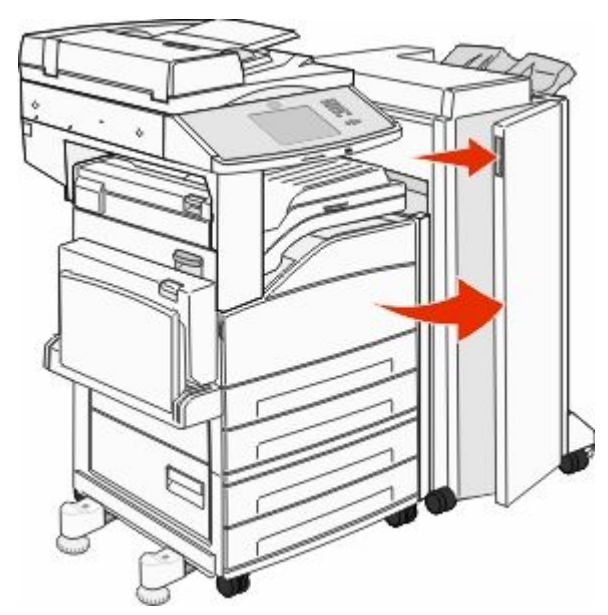

**2** Podržte páčku na držáku zásobníku na svorky a posuňte držák doprava.

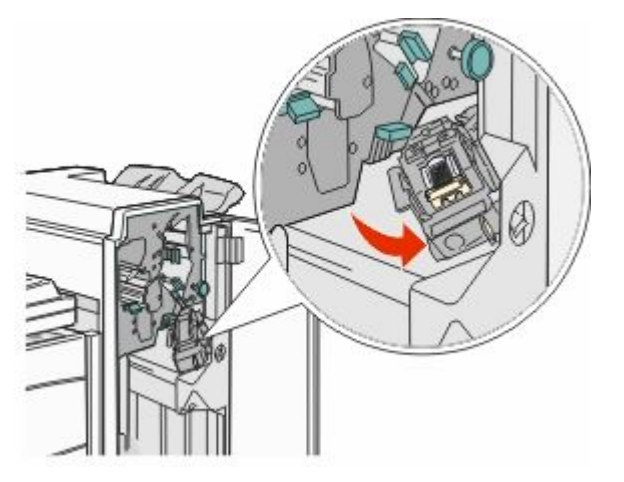

3 Přiměřenou silou zatáhněte za barevné poutko, abyste mohli zásobník na svorky vyjmout.

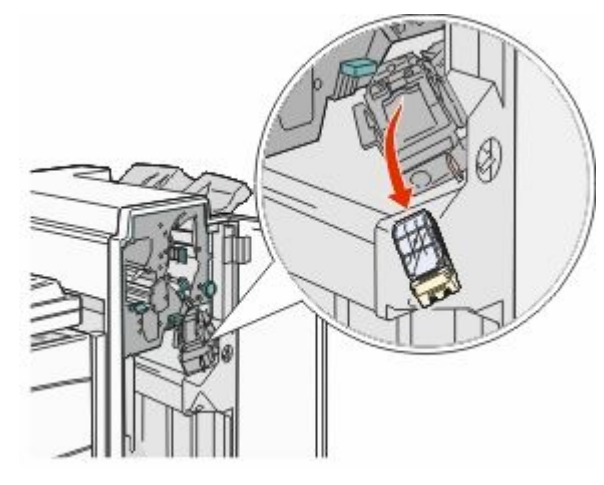

**4** Za kovové poutko zdvihněte chránič sešívačky a vytáhněte svazek svorek.

Celý svazek vyhoďte do odpadu.

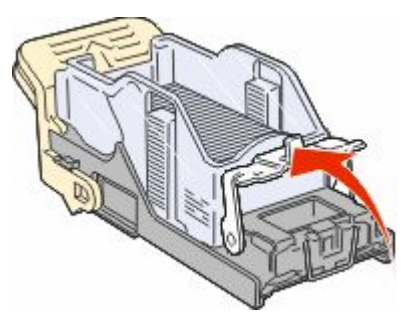

5 Podívejte se skrz průhledný kryt na spodní části držáku zásobníku, abyste se ujistili, že ve vstupu nejsou žádné uvízlé svorky. 6 Chránič sešívačky stlačte dolů tak, aby bezpečně zapadl na místo.

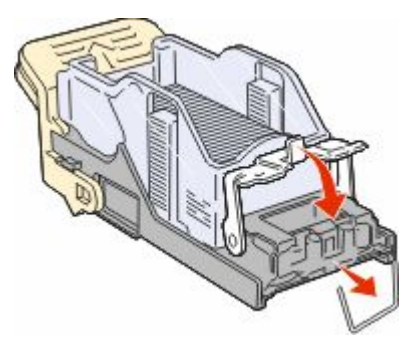

7 Držák zásobníku přiměřenou silou zatlačte do sešívačky tak, aby zaklapl na místo.

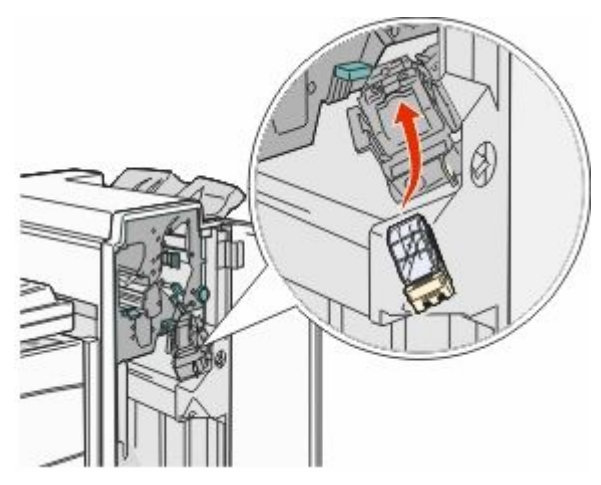

8 Zavřete dvířka G.

Objeví se hlášení **Začíná sešívání**. Zahájení sešívání zaručuje, že sešívačka správně funguje.

# 28x uvízlý papír

#### 284 uvízlý papír

1 Otevřete dvířka F.

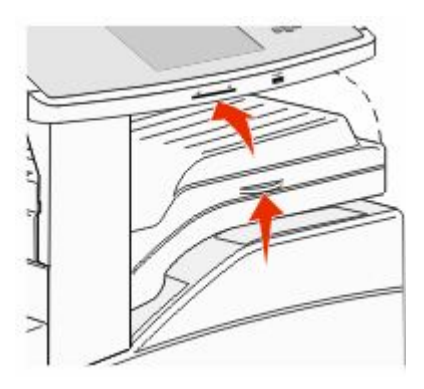

2 Odstraňte uvíznutí.

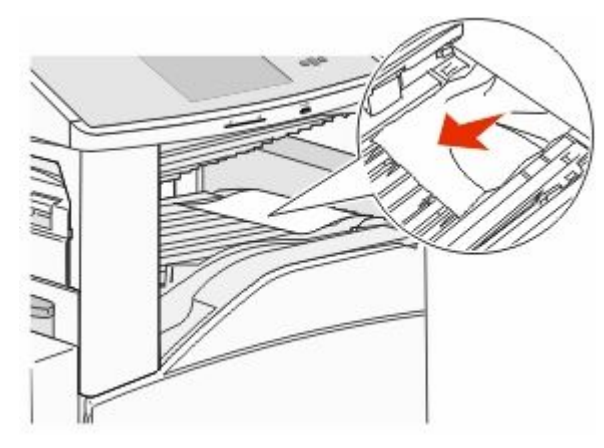

3 Zavřete dvířka F.

#### 4 Otevřete dvířka G.

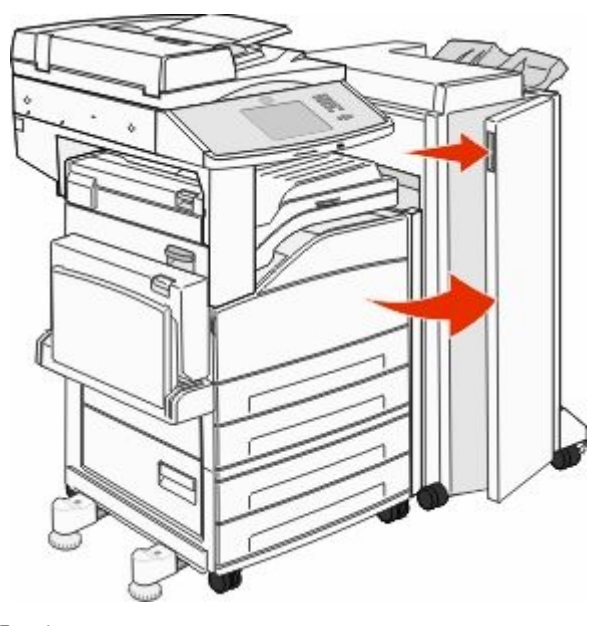

- 5 Odstraňte uvíznutí.
- 6 Zavřete dvířka G.
- 7 Zdvihněte dvířka H.

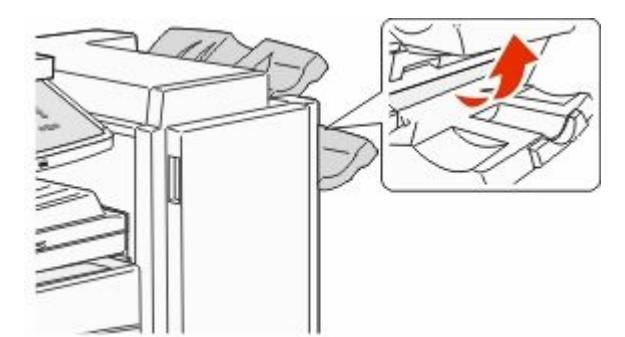

8 Odstraňte uvíznutí.

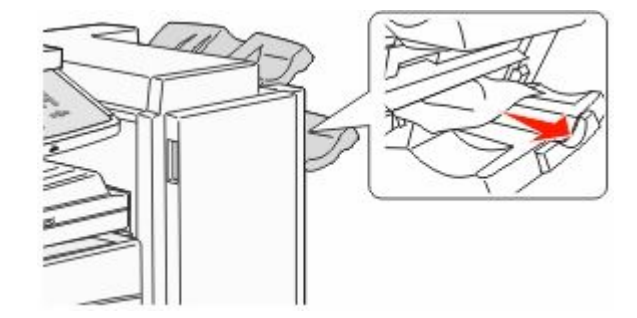

**9** Zavřete dvířka H.

#### 285–286 uvíznutí papíru

1 Zdvihněte dvířka H.

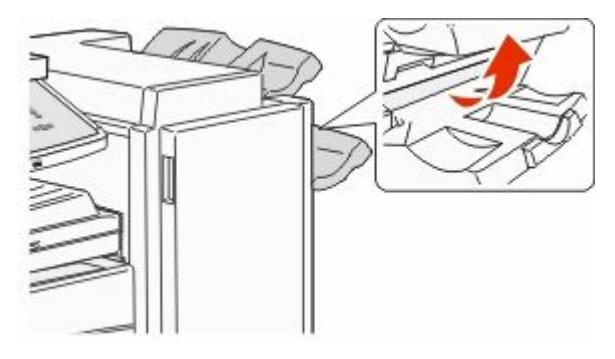

2 Odstraňte uvíznutí.

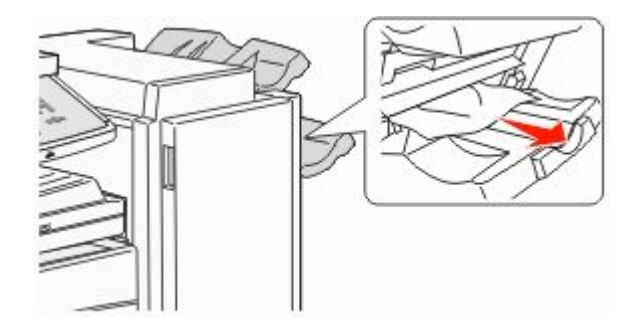

3 Zavřete dvířka H.

#### 287–288 uvíznutí papíru

#### 1 Otevřete dvířka F.

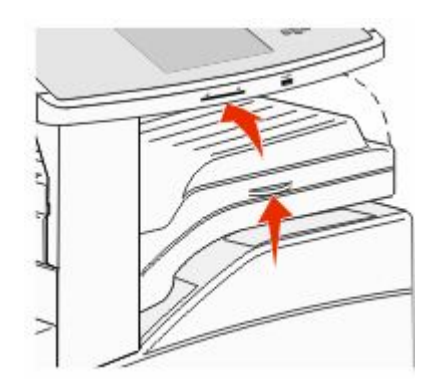

#### 2 Odstraňte uvíznutí.

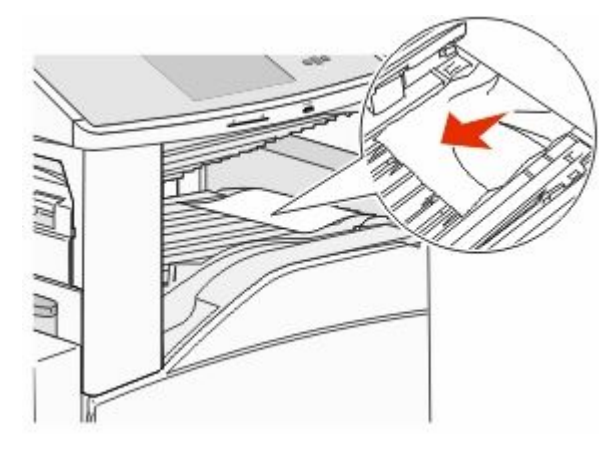

3 Zavřete dvířka F.

#### 4 Otevřete dvířka G.

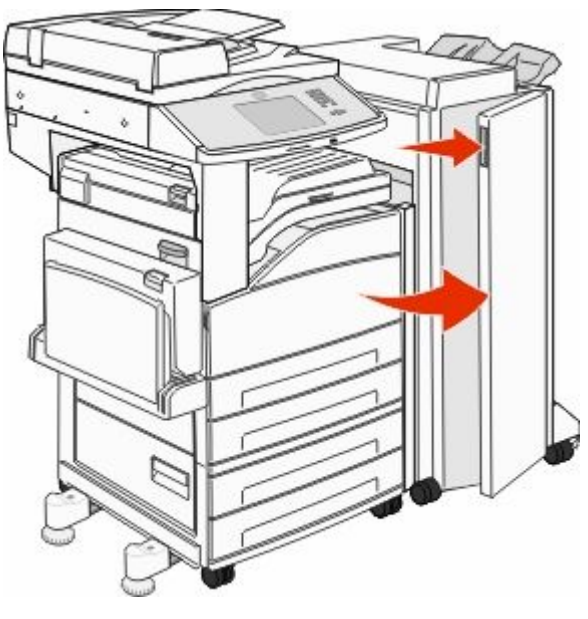

- 5 Odstraňte uvíznutí.
- 6 Zavřete dvířka G.

# 290–294 uvíznutí papíru

- **1** Vyjměte všechny předlohy z podavače ADF.
- **2** Zdvihněte páčku krytu podavače ADF.
- **3** Otevřete kryt podavače ADF a vyjměte uvízlý papír.

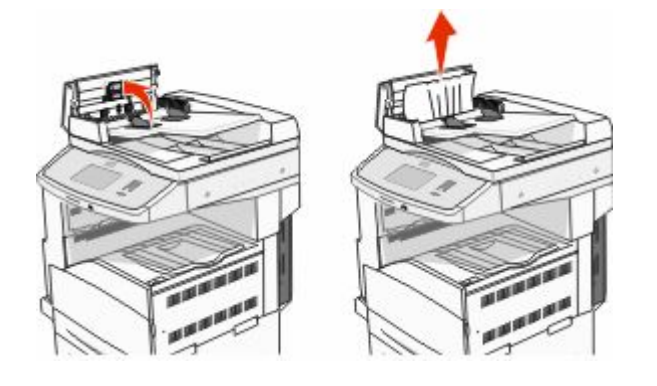

- **4** Nadzdvihněte chránič listů.
- **5** Otočte kolečkem posunujícím papír doleva a vyjměte veškerý uvízlý papír.

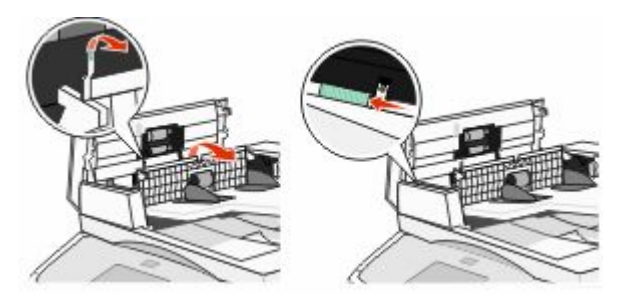

- **6** Zavřete kryt podavače ADF.
- 7 Otevřete kryt skeneru a vyjměte veškeré uvízlé stránky.

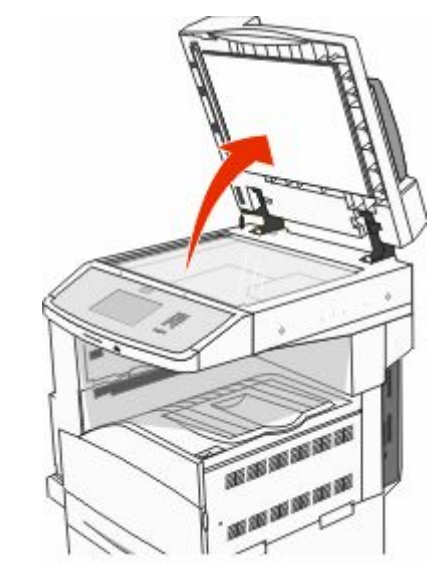

- 8 Uzavřete kryt skeneru.
- 9 Dotkněte se volby Continue (Pokračovat).

# 293 uvízlý papír

Tiskárna obdržela úlohu skenování, ale v podavači ADF nebyla nelezena žádná předloha. Vyzkoušejte jeden či více následujících kroků:

- Dotkněte se povelu Continue (Pokračovat), není-li aktivní žádná úloha skenování, když se zobrazí hlášení. Tím se toto hlášení odstraní.
- Dotkněte se položky Cancel Job (Zrušit úlohu), je-li, když se zobrazí hlášení, zpracovávána úloha skenování. Tím se zruší úloha a odstraní hlášení.
- Je-li aktivní obnova stránky po uvíznutí, dotkněte se položky Scan from Automatic Document Feeder (Skenovat z automatického podavače dokumentů). Skenování z podavače ADF se obnoví ihned po úspěšném naskenování poslední stránky.
- Je-li aktivní obnova stránky po uvíznutí, dotkněte se položky Scan from flatbed (Skenovat z plochy). Skenování ze skleněné plochy skeneru se obnoví ihned po úspěšném naskenování poslední stránky.
- Je-li aktivní obnova stránky po uvíznutí, dotkněte se položky Finish job without further scanning (Dokončit úlohu bez dalšího skenování). Úloha po úspěšném naskenování poslední stránky končí, ale není zrušena. Úspěšně naskenované stránky se dostanou na své místo určení: do kopie, faxu, e-mailu nebo FTP.
- Je-li aktivní obnova úlohy a je-li možné úlohu spustit znovu, dotkněte se položky Restart job (Restartovat úlohu). Hlášení mizí. Spouští se nová úloha skenování se shodnými parametry, jaké měla předchozí úloha.